## RUB

## **CAMPUS 1.0 SHORTGUIDE** ENTERING A GRADE FOR A SINGLE STUDENT

FOR "HAUPTBENUTZER" (PRIMARY USERS)

## Notes

- Entering grades for exams, courses and modules is mostly similar. The starting point is always the tab "Prüfungen/Leistungen" (exams and achievements). In this ShortGuide we will show you how to enter grades for single students in courses.
  Grades can be entered also for several enrolled students at the same time. In this case please refer to our ShortGuide "Giving
- grades for students enrolled in a course/module".You can also enter grades for students not signed up. Please refer to our ShortGuide "Giving grades for students not signed up".

| Step 1                                                    | WS 21/22  Anmeldung: Test Dozent105                                                                                 |               |                                |                  |                           |                                     |  |  |  |  |
|-----------------------------------------------------------|----------------------------------------------------------------------------------------------------|---------------|--------------------------------|------------------|---------------------------|-------------------------------------|--|--|--|--|
| 1. Log as "Hauptbenutzer"                                 | ③ Sitzungsende in: 59:17                                                                                            | <u>LV-Nr.</u> | <u>Titel</u>                   | Anmeldeverfahren | Prüfungen /<br>Leistungen | Dozent                              |  |  |  |  |
| Campus 1.0 and choose                                     | INFORMATION                                                                                                    | 999890        | Einführung für Erstsemester    | Ľ                | Ľ                         | Dozent,<br>Dozent105,<br>Testdozent |  |  |  |  |
| 2. In the list of courses                                 | Voriesungsverzeichnis     Einrichtungen                                                                             | 999116        | Testexkursion Fortgeschrittene | 2                | 2                         | <u>Testdozent,</u><br>Testdozent    |  |  |  |  |
| click on the icon in the column "Prüfungen/               | <ul> <li>veranstatungsraume</li> <li>Suchen</li> </ul>                                                              | 999111        | Testseminar Grundwissen ""     | Ľ                | Ľ                         | Dozent,<br>Dozent104,<br>Dozent105  |  |  |  |  |
| Leistungen".                                              | STUDIUM / LEHRE                                                                                                    |               |                                |                  |                           |                                     |  |  |  |  |
|                                                           |                                                                                                    |               |                                |                  |                           |                                     |  |  |  |  |
| Step 2                                                    |                                                                                                    |               |                                |                  |                           |                                     |  |  |  |  |
| tungsnachweis erfassen                                    | Ion an der veranstattung angemetidete studierende errassen. Liste sortiert nach Matrikeinummer                      |               |                                |                  |                           |                                     |  |  |  |  |
| (create single achieve-                                   | Liste sortiert nach Name, Vorname, Matrikelnummer<br>Liste mit Studierenden, die bislang keine Noten erhalten haben |               |                                |                  |                           |                                     |  |  |  |  |
| ment).                                                    | unabhängig von der Anmeldeliste erfassen:                                                                           |               |                                |                  |                           |                                     |  |  |  |  |
| Einzelleistungsnachweise erfassen. mit martueller Eingabe |                                                                                                    |               |                                |                  |                           |                                     |  |  |  |  |
|                                                           | • Importieren                                                                                                    |               |                                |                  |                           |                                     |  |  |  |  |
|                                                           |                                                                                                    |               |                                |                  |                           |                                     |  |  |  |  |
| Step 3                                                    | Anmeldung: Test Dozent105                                                                                           | Dozent105     |                                |                  |                           |                                     |  |  |  |  |
| 1. Pick the exam you would                                |                                                                                                    | PRÜFUN        | 10                             |                  |                           |                                     |  |  |  |  |
| 2. Click on "Weiter".                                     | Hinweis: es können nur für veröffentlichte Prüfungen Leistungsnachweise erfasst werden                              |               |                                |                  |                           |                                     |  |  |  |  |
|                                                           |                                                                                                    |               |                                |                  |                           |                                     |  |  |  |  |
|                                                           | Essay, 01,00 CP, WS 21/22<br>Essay, 01,00 CP, WS 21/22                                                              |               |                                |                  |                           |                                     |  |  |  |  |
|                                                           | Gesamtnote, 04,00 CP, WS 21/22                                                                                      |               |                                |                  |                           |                                     |  |  |  |  |
|                                                           |                                                                                                    |               |                                |                  |                           |                                     |  |  |  |  |
|                                                           |                                                                                                    |               |                                |                  |                           |                                     |  |  |  |  |
| Step 4                                                    | Anmeldung: Test Dozent105                                                                                           |               |                                |                  |                           |                                     |  |  |  |  |
| Enter the matriculation                                   | SUCHE NACH MATRIKELNUMMER                                                                                           |               |                                |                  |                           |                                     |  |  |  |  |
| number of the student you                                 | Matrikelnummer 108055106436 Suchen                                                                                  |               |                                |                  |                           |                                     |  |  |  |  |
| for and click on "Suchen".                                |                                                                                                    |               |                                |                  |                           |                                     |  |  |  |  |

| Step 5                      | Anmeldun              | g: Test Doze                                                                                                    | nt105            |                                                                                                    |                |               |            |                |              |      |  |
|-----------------------------|-----------------------|----------------------------------------------------------------------------------------------------|------------------|----------------------------------------------------------------------------------------------------|----------------|---------------|------------|----------------|--------------|------|--|
| Fill in the required fields | NOTE E                | NOTE BEARBEITEN                                                                                                    |                  |                                                                                                    |                |               |            |                |              |      |  |
| and click on "Speichern".   | Matrikeli             | Matrikelnummer: 108055106436                                                                                                    |                  |                                                                                                    |                |               |            |                |              |      |  |
|                             | Name:                 |                                                                                                    | Test Stu         | dent136                                                                                                    |                |               |            |                |              |      |  |
| Grade                       | Note:                 |                                                                                                    | 2.3              |                                                                                                    | ~              |               |            |                |              |      |  |
| If the achievement is a     | Kreditpu              | nkte:                                                                                                    | 01,00            |                                                                                                    |                |               |            |                |              |      |  |
| recognition please select   | Prüfungs              | sdatum:                                                                                                    | 31.08.20         | )21                                                                                                    |                |               |            |                |              |      |  |
| the appropriate reason      | ggf. The              | ma der Prüf                                                                                                    | ung:             |                                                                                                    |                |               |            |                |              |      |  |
| in the field "Anerkannte    | auf dem<br>of Recor   | Transcript                                                                                                    |                  |                                                                                                    |                |               |            |                |              |      |  |
| Leistung." Please also      | 1                     |                                                                                                    |                  |                                                                                                    |                |               |            |                |              |      |  |
| indicate the origin of the  |                       |                                                                                                    |                  |                                                                                                    |                |               |            |                |              |      |  |
| achievement.                |                       |                                                                                                    |                  |                                                                                                    |                |               |            |                |              |      |  |
|                             |                       |                                                                                                    |                  |                                                                                                    |                |               |            |                |              |      |  |
|                             |                       |                                                                                                    |                  |                                                                                                    |                |               |            |                |              |      |  |
|                             |                       |                                                                                                    |                  |                                                                                                    |                |               |            |                |              |      |  |
|                             | Anerkan               | nte Leistung                                                                                                    | р:               |                                                                                                    |                |               |            | *              |              |      |  |
|                             | Herkunfl              | Leistungsn                                                                                                    | achweis:         | DUD adas sizas andasas islinadis da                                                                                                    |                | la annahana F | OTO Duelde |                |              |      |  |
|                             | (wenn a<br>erschein   | nerkannt;<br>It auf dem                                                                                                    | An der<br>Anerka | An der RUB oder einer anderen inländischen Hochschule erworbene ECTS-Punkte<br>Anerkannt aufgrund außerhalb der Hochschule erworbener beruflicher Qualifikation |                |               |            |                |              |      |  |
|                             | Transcrij             | ot of Record                                                                                                    | (s) Anerka       | nnt aufgrund im Ausland erworbener                                                                                                    | ECTS-Pun       | kte           |            |                |              |      |  |
|                             |                       |                                                                                                    |                  |                                                                                                    |                |               |            |                |              |      |  |
|                             |                       |                                                                                                    |                  |                                                                                                    |                |               |            |                |              |      |  |
|                             |                       |                                                                                                    |                  |                                                                                                    |                |               |            |                |              |      |  |
|                             |                       |                                                                                                    |                  |                                                                                                    |                |               |            |                |              |      |  |
|                             |                       |                                                                                                    |                  |                                                                                                    |                |               |            |                |              |      |  |
|                             |                       |                                                                                                    |                  |                                                                                                    |                |               |            |                |              |      |  |
|                             | Anerken<br>(intern; e | nungsgrund<br>erscheint NI                                                                                                    | :<br>CHT         |                                                                                                    |                |               |            |                |              |      |  |
|                             | of Recor              | rds)                                                                                                    |                  |                                                                                                    |                |               |            |                |              |      |  |
|                             |                       |                                                                                                    |                  |                                                                                                    |                |               |            |                |              |      |  |
|                             |                       |                                                                                                    |                  |                                                                                                    |                |               |            |                |              |      |  |
|                             |                       |                                                                                                    |                  |                                                                                                    |                |               |            |                |              |      |  |
|                             |                       |                                                                                                    |                  |                                                                                                    |                |               |            |                |              |      |  |
|                             |                       |                                                                                                    |                  |                                                                                                    |                |               |            |                |              |      |  |
|                             |                       |                                                                                                    |                  |                                                                                                    |                |               |            |                |              |      |  |
|                             |                       |                                                                                                    |                  |                                                                                                    |                |               |            |                |              |      |  |
|                             | Speich                | ern                                                                                                    | Abbrechen        |                                                                                                    |                |               |            |                |              |      |  |
|                             |                       |                                                                                                    |                  |                                                                                                    |                |               |            |                |              |      |  |
|                             |                       |                                                                                                    |                  |                                                                                                    |                |               |            |                |              |      |  |
| Step 6                      |                       |                                                                                                    |                  |                                                                                                    |                |               |            |                |              |      |  |
| The grade needs to be       | Andern                | Löschen                                                                                                    | Veröffentlichen  | Veranstaltung                                                                                                    | <u>Prüfung</u> | Nachname      | Vorname    | Matrikelnummer | Leistungsart | Note |  |
| nuhlished (otherwise the    | Z                     | ×                                                                                                    | *                | Testexkursion Fortgeschrittene                                                                                                    | Essay,         | Student136    | Test       | 108055106436   | Essay        | 2.3  |  |
| student would not see it)   |                       |                                                                                                    |                  |                                                                                                    | <u>CP, WS</u>  |               |            |                |              |      |  |
| In the row of the grade     |                       |                                                                                                    |                  |                                                                                                    | 21/22          |               |            |                |              |      |  |
| click on the button "Veröf- |                       |                                                                                                    |                  |                                                                                                    |                |               |            |                |              |      |  |
| fentlichen" (publish).      | Die Beart             | Die Bearbeitung mehrerer Leistungsnachweise in einer Mehrfachaktion ist auf der Leistungsnachweisliste der jeweiligen Prüfung möglich. |                  |                                                                                                    |                |               |            |                |              |      |  |
|                             | Alle Leis             | Alle Leistungsnachweise veröffentlichen (Es können maximal 500 Leistungsnachweise in einem Vorgang veröffentlicht werden )             |                  |                                                                                                    |                |               |            |                |              |      |  |
| Note                        | 1                     |                                                                                                    |                  |                                                                                                    |                |               |            |                |              |      |  |
| Note                        |                       |                                                                                                    |                  |                                                                                                    |                |               |            |                |              |      |  |
| Once you publish a          |                       |                                                                                                    |                  |                                                                                                    |                |               |            |                |              |      |  |

Once you publish a grade, the student will be informed via e-mail and can access the grade in CampusOffice.

| <b>Finished</b><br>Campus generates a status<br>message about publishing<br>the grade. | 1 Leist             | 1 Leistungsnachweis(e) veröffentlicht. |                           |                                                         |                                    |            |         |                |              |      |
|----------------------------------------------------------------------------------------|---------------------|----------------------------------------|---------------------------|---------------------------------------------------------|------------------------------------|------------|---------|----------------|--------------|------|
|                                                                                        | Änder               | Löschen                                | Veröffentlichen           | <u>Veranstaltung</u>                                    | Prüfung                            | Nachname   | Vorname | Matrikelnummer | Leistungsart | Note |
|                                                                                        | Z                   | ×                                      | Bereits<br>veröffentlicht | Testexkursion Fortgeschrittene                          | Essay,<br>01,00<br>CP, WS<br>21/22 | Student136 | Test    | 108055106436   | Essay        | 2.3  |
| For further information and in support sites for university er                         | structio<br>nployee | ns regar<br>5 → ww                     | ding Campu<br>w.rub.de/ed | ıs, please refer to our ι<br><mark>campus/campus</mark> | ıser su                            | oport doc  | uments  | . You can find | d them on    | our  |
| Your eCampus-Team                                                                      |                     |                                        |                           |                                                         |                                    |            |         |                |              |      |
| Created by the eCampus-Team<br>Status: 08.10.2020                                      |                     |                                        |                           |                                                         |                                    |            |         |                |              |      |